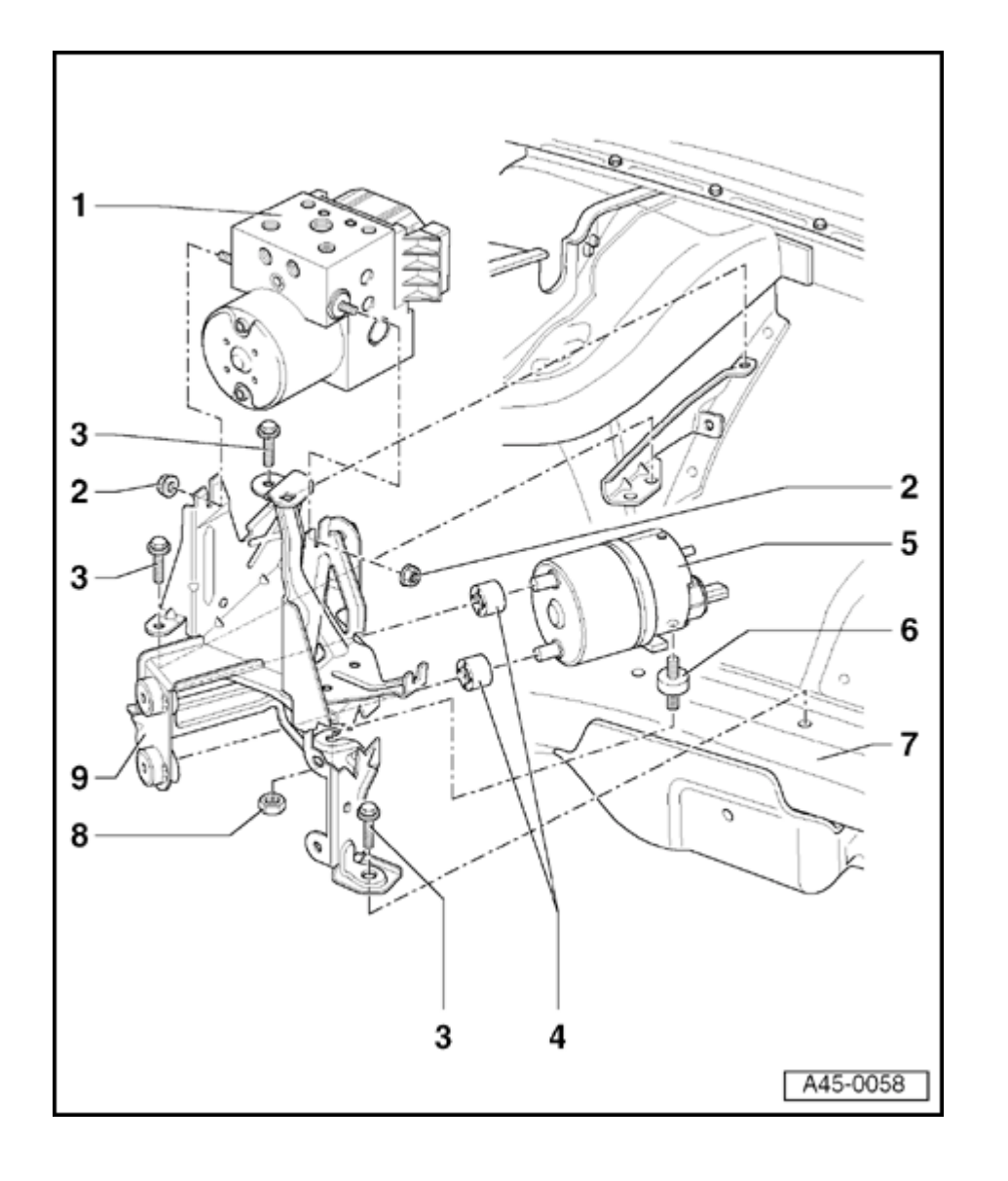

## Electronic Stability Program (ESP) hydraulic unit, servicing

The tightening torque for all brake lines on the Audi A4 is 15 Nm (11 ft lb).

- 1 ESP hydraulic unit
  - Always replace complete unit
- 2 Nut
  - 12 Nm (9 ft lb)
- 3 Bolt and washer assembly
  - 9 Nm (80 in lb)
  - ♦ 3x
- 4 Resilient bushing
  - ♦ 2x
- 5 ESP hydraulic pump -V156-
  - Assembly includes brake pressure sensor
- 6 Resilient pad
  - Pad stud mount to hydraulic pump: 2 Nm (18 in lb)
- 7 Vehicle body

45-41

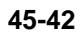

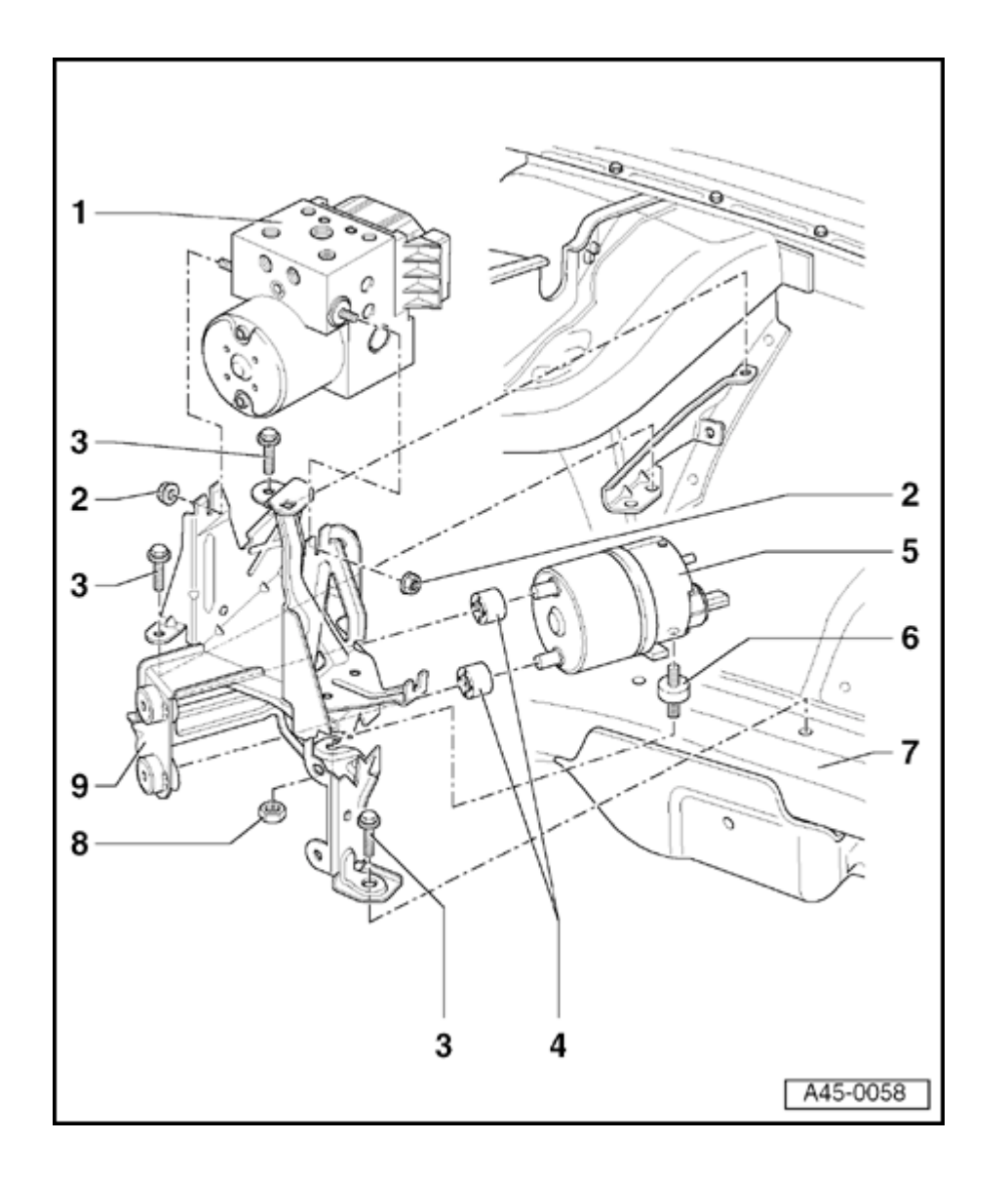

- 8 Nut
  - 9 Nm (80 in lb)
- 9 Bracket

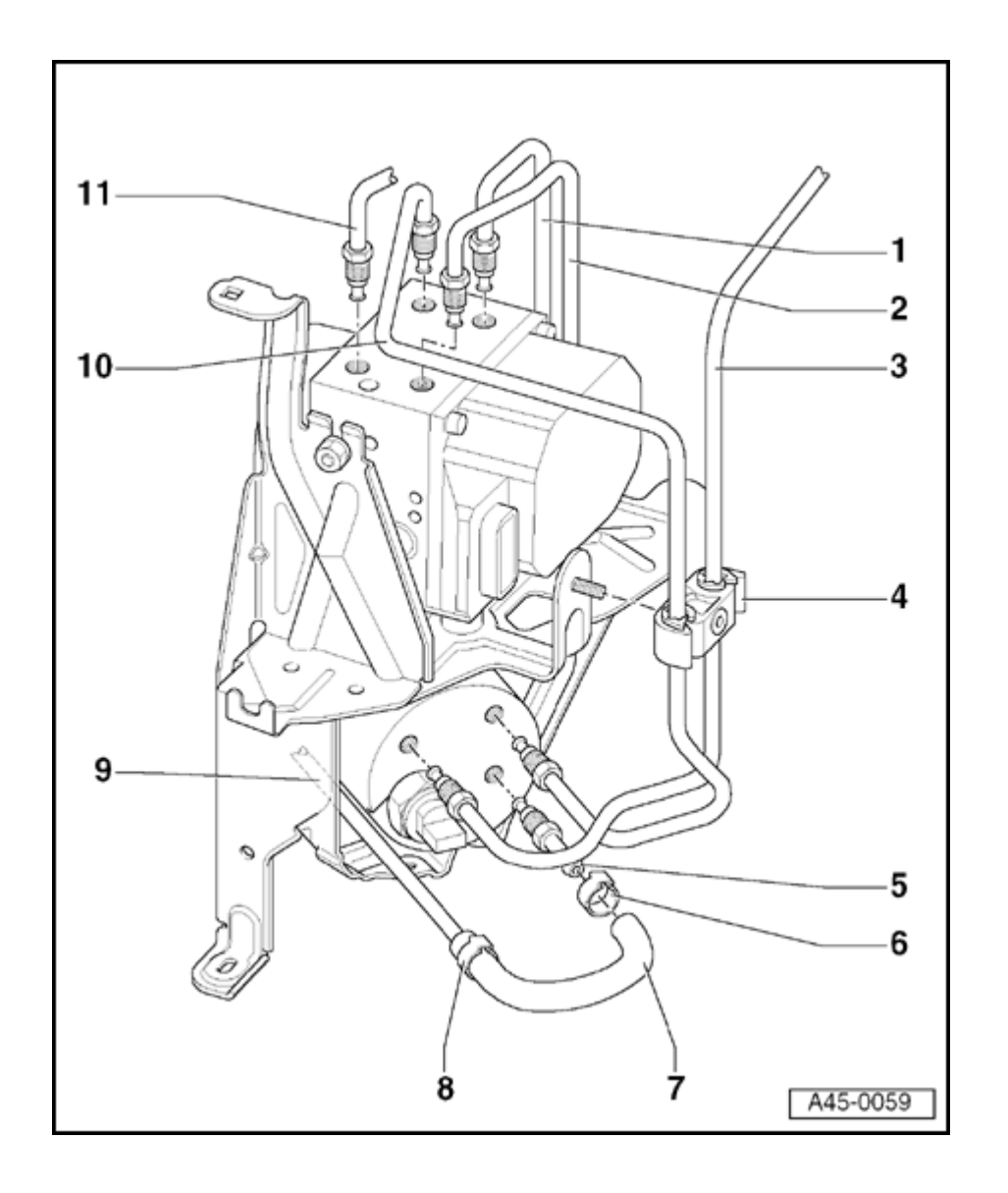

- 1 Left-front brake line
- 2 Right-front brake line
- 3 Brake line
  - ESP hydraulic pump to brake master cylinder primary piston circuit
- 4 Fixture
- 5 Connection fitting
- 6 Hose clamp
- 7 Hose
- 8 Hose clamp
- 9 Suction line
- 10 Brake line
  - To ESP hydraulic pump
- 11 Brake line
  - To brake master cylinder secondary piston circuit

Electronic Stability Program (ESP) hydraulic pump, removing and installing

#### Special tools and equipment

- Sealing plugs from repair kit Part No. 1H0 698 311A
- VAG1551 or VAG1552 scan tool
- US1116 brake bleeder

#### **CAUTION!**

Part numbers are listed here for reference only. Always check with your Parts department for the latest information.

#### Component location

The ESP hydraulic pump is located on the left side of the engine compartment below the hydraulic control unit.

#### Removing

- Place vehicle on lift.

#### Note:

Switch off ignition before removal or installation work. If the vehicle is

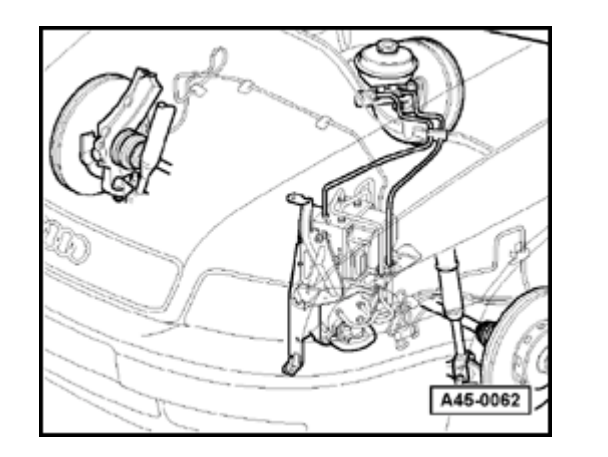

equipped with a coded radio determine the correct coding before disconnecting the battery.

- Raise vehicle.

<

<

- Remove left-front wheel.
- Remove left-front wheelhouse liner.
- Disconnect electrical harness connectors (arrows).
- Remove cover on hydraulic reservoir.

- Unclip attachment strip at bracket.

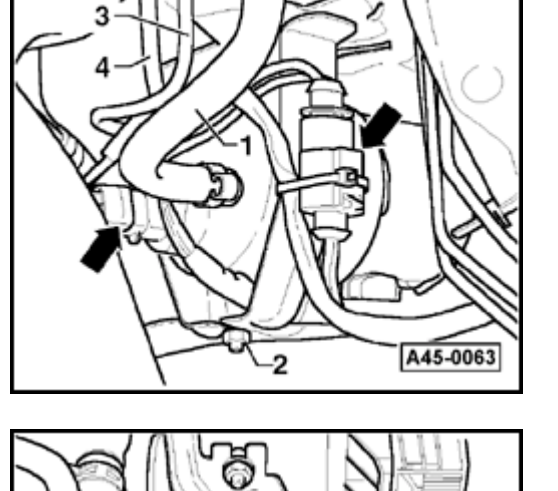

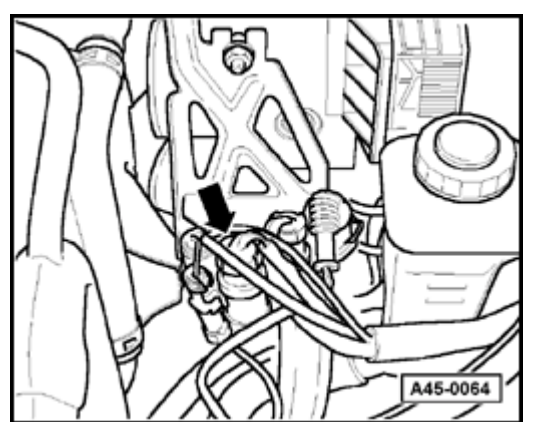

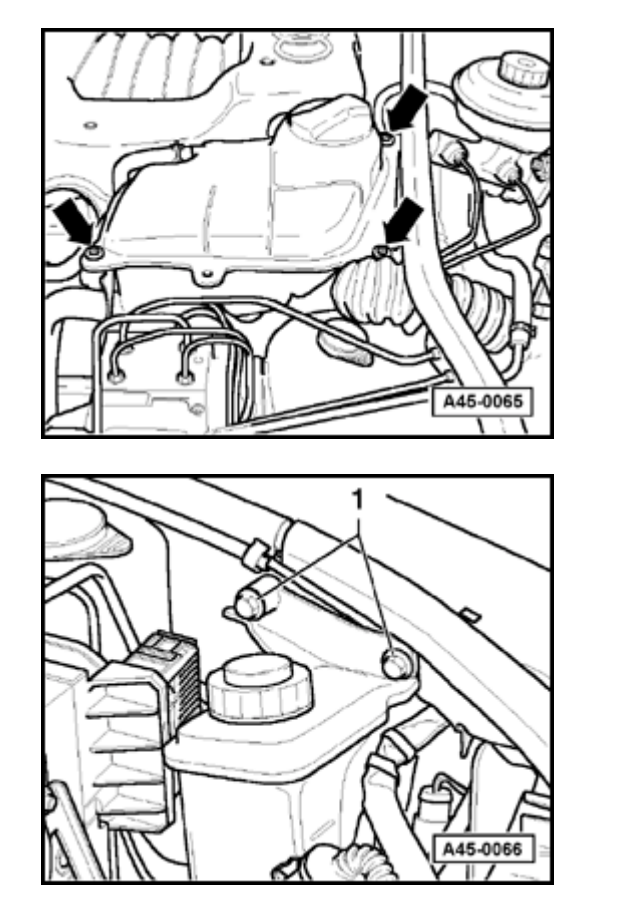

 Remove mounting screws (arrows) and swing coolant expansion tank to side.

Tightening torque: 6 Nm (53 in lb)

Remove bolts -1- for hydraulic fluid reservoir and swing to side.
 Tightening torque: 10 Nm (7 ft lb)

Pay attention to bottom mounting (rubber grommet) when installing.

۲

<

#### Note:

<

Protect the engine compartment from brake fluid which flows out.

#### **CAUTION!**

Brake fluid must not be allowed to come into contact with paintwork because of its caustic effect.

- Loosen hose clamp on suction hose -1- and detach.
  - Disconnect brake lines -3- and -4-.
  - Seal brake lines and threaded holes with plugs from repair kit Part No. 1H0 698 311A.
  - Unclip brake lines from fixture.
  - Remove nut -2-.
  - Remove bolts for mounting bracket  $\Rightarrow$  page 45-41, item 3.
  - Working from engine compartment, lift bracket together with hydraulic pump approx. 30 mm (1 3/16 in) and remove.

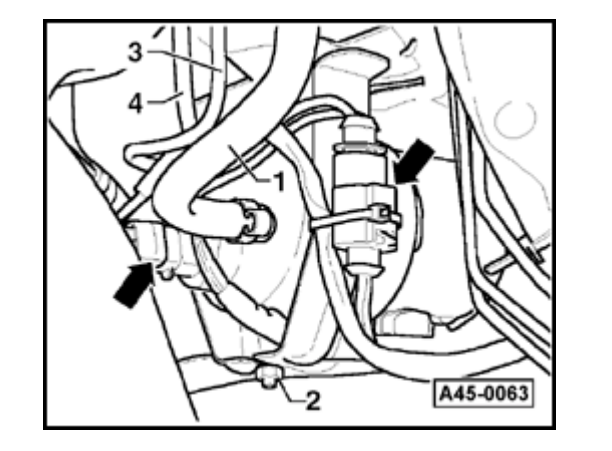

#### Installing

#### Note:

When installing, pay particular attention to the following points.

- Only remove the sealing plugs on the new hydraulic control unit when the corresponding brake line is about to be installed.
- If the sealing plugs are removed too early the brake fluid can escape.
- Bleed brake system  $\Rightarrow$  page 47-23.

### Bleeding brake system using US1116 brake bleeder

- Connect US1116 brake bleeder.
- Open bleeder screws in the following sequence and bleed brake calipers (assist with pedal pressure, if necessary).

#### **Bleeding sequence**

2 - Left-rear brake caliper

- 3 Right-front brake caliper
- 1 Right-rear brake caliper
- 4 Left-front brake caliper

#### **Basic Setting**

#### Display group 2 (002): Actuation of Electronic Stability Program (ESP) hydraulic pump -V156-

Actuation of the ESP hydraulic pump -V156- is used to bleed the hydraulic system.

- Connect VAG1551 or VAG1552 Scan Tool (ST).
- Indicated on display 1)
  - <sup>1)</sup> Operating modes 1 and 2 are displayed alternately
  - Switch ignition on.
  - Press "PRINT" button to switch printer on; indicator lamp in button comes on.
  - Press button -1- to select "Rapid data transfer" operating mode 1.
  - Press buttons -0- and -3- to insert "Brake Electronics" address word 03.
  - Press→ button.
- Indicated on display

V.A.G - ON BOARD DIAGNOSTIC HELP

- 1 Rapid data transfer
- 2 Blink code output

 Rapid data transfer
 HELP

 Select function XX
 Image: Comparison of the second second se

45-50

|                                                 |      |   | <ul> <li>Press button -1- twice to select "Login<br/>procedure" function 11.</li> </ul> |
|-------------------------------------------------|------|---|-----------------------------------------------------------------------------------------|
| Login procedure<br>Enter code number XXXXX      | HELP | ∢ | Indicated on display                                                                    |
| Rapid data transfer<br>Select function XX       | HELP | ∢ | Indicated on display                                                                    |
| Rapid data transfer<br>04 - Basic Setting       | Q    | ٩ | Indicated on display                                                                    |
| Basic Setting<br>Input display group number XXX | Q    | ۲ | - Press -Q- button to confirm input.                                                    |

System in Basic Setting 2 → Bleed system OK

| Rapid data transfer | HELP |
|---------------------|------|
| Select function XX  |      |

The left-front bleeder screw should be open when actuating the hydraulic pump.

- Press buttons -0-, -0- and -2- to input display group number 2 (002) and press -Q- button to confirm input.

The Electronic Stability Program (ESP) hydraulic pump -V156- is actuated for 10 seconds.

- Indicated on display
  - Close bleeder screw.
  - Press → button to advance through program sequence.
- Indicated on display

 $\Rightarrow$  Repair Manual ABS/EDL/ASR On Board Diagnostic (OBD), Repair Group 01

- The remaining installation procedures are the reverse of removal.

Steering angle sensor, removing and installing

#### WARNING!

- Before working on any airbag, steering wheel or steering column components, first always disconnect the battery.
- The wheels should be in a straight ahead position before removing the steering wheel.
- Failing to observe these safety precautions may result in failure of the airbag system when the vehicle is driven.

#### **CAUTION!**

Before disconnecting the battery, determine the correct coding for the anti-theft radio.

- Remove drivers side airbag from steering wheel.

⇒ <u>Repair Manual, Suspension, Wheels,</u> <u>Steering, Repair Group 48</u>

- Disconnect airbag harness connector.

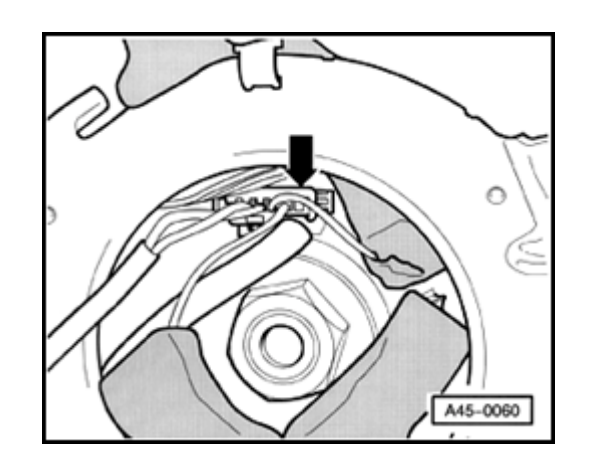

- Disconnect harness connector for steering angle sensor (arrow).
- Remove steering wheel.

۲

⇒ <u>Repair Manual, Suspension, Wheels, Steering, Repair Group 48</u>

# 

#### Removing steering column switch

- Unlock steering column adjustment.
- Pull steering column out to stop.
- Remove screw -1- (2x).
  - Tightening torque: 3 Nm (27 in lb)
  - Remove handle -2-.

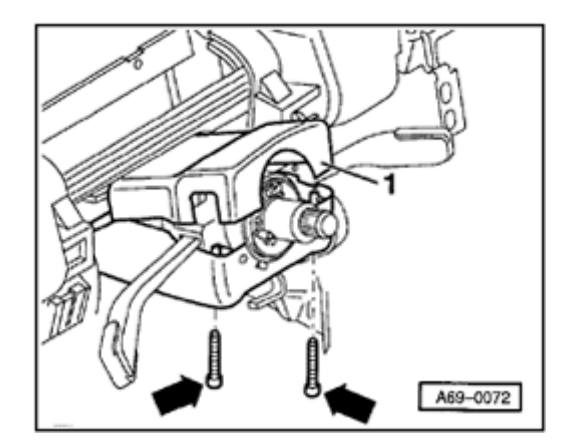

- Remove two Phillips head screws (arrows).

Tightening torque: 0.6 Nm (5.4 in lb)

- Remove upper trim panel -1- for steering column switches.

#### Note:

<

<

When installing, the upper trim panel has to be inserted into the hooks of the lower trim panel, swiveled down and then screwed tight.

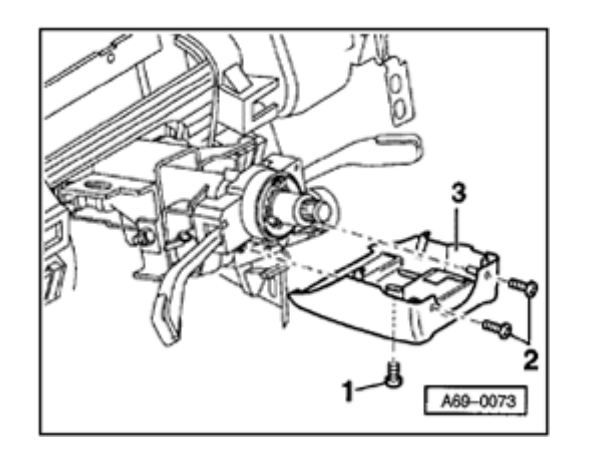

- Remove screws -2- (2x).

<

<

Tightening torque: 0.6 Nm (5.4 in lb)

- Remove hex socket head screw -1-.

Tightening torque: 0.6 Nm (5.4 in lb)

- Remove lower steering column trim panel -3-.

- Release steering angle sensor at catches (arrows).

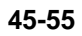

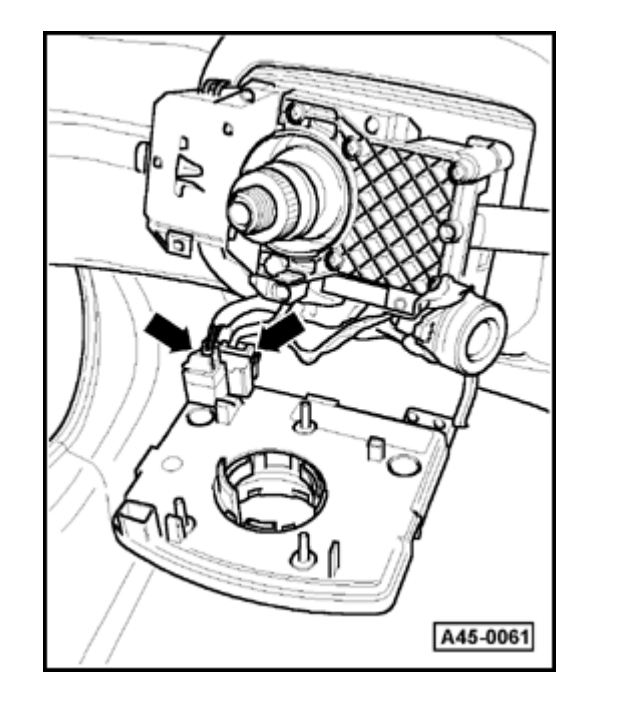

- Disconnect harness connectors (arrows).

#### Installing

۲

Installation is the reverse of removal.

- Carry out zero adjustment of steering angle sensor.

 $\Rightarrow$  Repair Manual ABS/EDL/ASR On Board Diagnostic (OBD), Repair Group 01